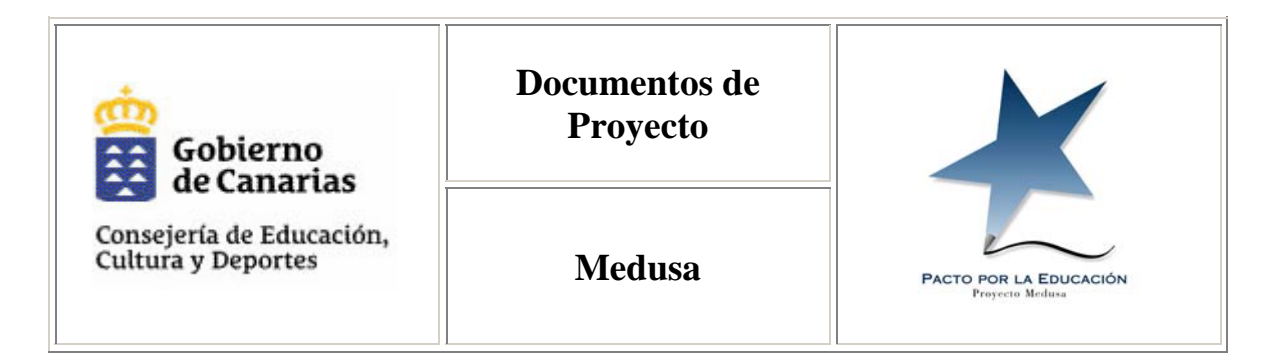

Documentos de: Coordinación Técnica Serie: Manuales

# Manual de instalación del Antivirus para ordenadores fuera de dominio Medusa

Versión del documento: **1.0** Fecha **23 de noviembre de 2006** 

| Preparado por:      | José Ramón Go | nzález        | Coordinación Técnica |          |  |
|---------------------|---------------|---------------|----------------------|----------|--|
| Aprobado por:       | José Ramón Go | nzález        | Fecha                | 23/11/06 |  |
| Fecha de expiración |               | Clasificación |                      | LOPD     |  |
| 23/04/07            |               | Restringido   | n/a                  |          |  |

El contenido de este documento es propiedad de Consejería de Educación, Cultura y Deportes. La información aquí contenida sólo debe ser utilizada para el fin para el que es suministrada, y este documento y todas sus copias deben ser devueltos a Oficina Medusa de Tenerife si así se solicita. No está permitido realizar ninguna clase de reproducción total o parcial sin autorización expresa del propietario

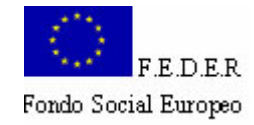

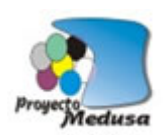

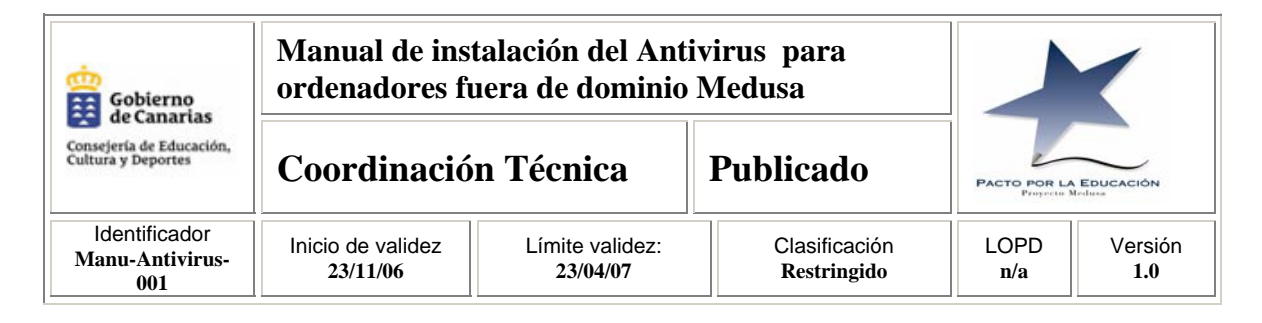

#### TABLA DE ESTADO

| Identificador                 | Origen                                                                                                    | Estado              | Versión | Fec                   | ha de la versión |  |
|-------------------------------|----------------------------------------------------------------------------------------------------|---------------------|---------|-----------------------|------------------|--|
| Manu-Antivirus-001            | Interno                                                                                                    | Publicado           | 1.0     | 23 de noviembre de 20 |                  |  |
| <b>Clasificación</b> Restring |                                                                                                    | do LOPD             |         |                       | n/a              |  |
| Autor:                        | José Ramó                                                                                                    | José Ramón González |         |                       |                  |  |
| Administrador                 | José Ramó                                                                                                    | José Ramón González |         |                       |                  |  |
| Aprobado por José Ramón Go    |                                                                                                    | n González F        |         | Fecha                 | 23/11/06         |  |
| Distribución:                 | Usuarios del Proyecto Medusa                                                                                                    |                     |         |                       |                  |  |
| Resumen:                      | Manual de instalación el antivirus, McAfee VirusScan Enterprise para<br>ordenadores que no estén en el el directorio activo de centros Medusa. |                     |         |                       |                  |  |
| Palabras clave:               | Antivirus, MacAfee                                                                                                    |                     |         |                       |                  |  |

#### TABLA DE CONTROL DE VERSIONES

| Versión | Fecha    | Cambios                                                       | Autores       |
|---------|----------|---------------------------------------------------------------|---------------|
| 0.1     | 11/11/06 | Elaboración del documento                                     | J.R. González |
| 0.2     | 23/11/06 | Revisión y ajustes                                            | J.R. González |
| 1.0     | 23/11/06 | Aprobación por la Coordinación Técnica del Proyecto<br>Medusa | J.R. González |
|         |          |                                                               |               |
|         |          |                                                               |               |

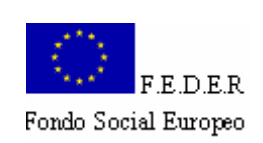

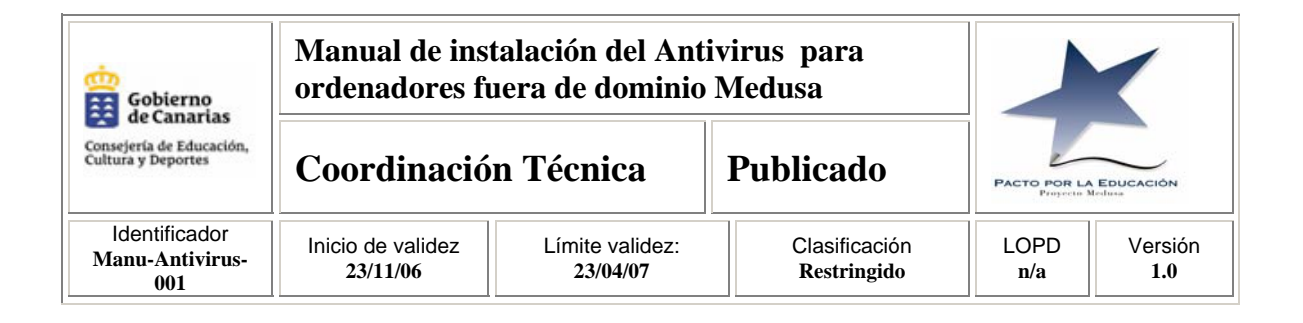

### TABLA DE CONTENIDO

| 1 | INTE | RODUCCIÓN                                    | 4 |
|---|------|----------------------------------------------|---|
| 2 | DES  | INSTALACIÓN DEL ANTIVIRUS ACTUAL SI LO TIENE | 5 |
| 3 | INST | ALACIÓN DEL ANTIVIRUS                        | 6 |
|   | 3.1  | WINDOWS XP, 2000, NT Ó 2003                  | 6 |
|   | 3.2  | WINDOWS 95, 98 Ó MILLENIUM                   | 7 |

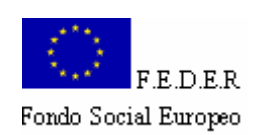

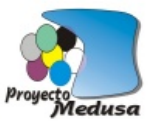

| Gobierno<br>de Canarias<br>Consejería de Educación,<br>Cultura y Deportes | Manual de inst<br>ordenadores fu | X                           |                              |                            |                |
|---------------------------------------------------------------------------|----------------------------------|-----------------------------|------------------------------|----------------------------|----------------|
|                                                                           | Coordinació                      | dinación Técnica Public     |                              | PACTO POR LA<br>Projecto A | EDUCACIÓN      |
| ldentificador<br>Manu-Antivirus-<br>001                                   | Inicio de validez<br>23/11/06    | Límite validez:<br>23/04/07 | Clasificación<br>Restringido | LOPD<br>n/a                | Versión<br>1.0 |

## 1 INTRODUCCIÓN

Todos los equipos integrados en el Directorio Activo de Medusa<sup>1</sup> tienen instalado el antivirus y se actualizan automáticamente de forma periódica. Sin embargo, en los centros educativos hay muchos ordenadores que no han sido metidos en dominio, bien porque no son equipos proporcionados por Medusa, bien porque, por las circunstancias que fuere, se han quedado fuera del Directorio Activo.

Este documento explica los pasos que hay que seguir para instalar y actualizar el antivirus en los PCs no metidos en el dominio Medusa. Básicamente estos pasos serán los siguientes:

- Desinstalar cualquier programa antivirus antiguo que tenga el equipo.
- Instalar el Antivirus y su agente de gestión.

En todos los servidores Medusa hay una carpeta llamada Antivirus, donde se encuentra el antivirus que podrán instalar en los PCs no metidos en el dominio Medusa. Este procedimiento explica como realizar la instalación de dicho antivirus.

Para acceder a la carpeta "Antivirus" del servidor Medusa del centro, sólo tenemos que abrir el explorador de Windows y escribir:

\\nombre\_del\_servidor\_medusa\antivirus o \\IP\_del\_servidor\_medusa\antivirus

Los centros educativos que aún no tienen servidor Medusa pueden descargarse el antivirus accediendo a la web: <u>http://intraeduca.medusa.gobiernodecanarias.net</u>, en particular, en el enlace "Descargas".

Si el centro tiene servidor Medusa es aconsejable descargarse el antivirus desde el servidor Medusa ya que la descarga de la web anterior es a través de la ADSL del centro y sería muchísimo más lenta. Por este motivo, hemos hecho una copia del software de antivirus en todos los servidores Medusa, en la carpeta:

\\nombre\_del\_servidor\_medusa\antivirus o \\IP\_del\_servidor\_medusa\antivirus

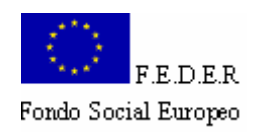

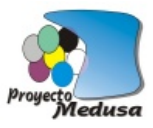

| Gobierno<br>de Canarias<br>Consejería de Educación,<br>Cultura y Deportes | Manual de inst<br>ordenadores fu | X                           |                              |                            |                |
|---------------------------------------------------------------------------|----------------------------------|-----------------------------|------------------------------|----------------------------|----------------|
|                                                                           | Coordinació                      | n Técnica                   | Publicado                    | Pacto Por La<br>Projecto M | EDUCACIÓN      |
| ldentificador<br>Manu-Antivirus-<br>001                                   | Inicio de validez<br>23/11/06    | Límite validez:<br>23/04/07 | Clasificación<br>Restringido | LOPD<br>n/a                | Versión<br>1.0 |

## 2 DESINSTALACIÓN DEL ANTIVIRUS ACTUAL SI LO TIENE.

El primer paso es detectar si el ordenador que está fuera del dominio Medusa tiene ya instalado un programa de antivirus. En caso de que tenga instalado un antivirus, habrá que desinstalarlo de la siguiente forma:

- Paso 1: Ir al Panel de Control
- Paso 2: Seleccionar Agregar o quitar programas.
- Paso 3: Buscar en la lista el programa que vamos a desinstalar y quitarlo
- Paso 4: Reiniciar el PC.

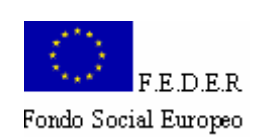

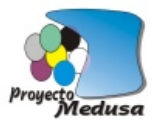

| Gobierno<br>de Canarias<br>Consejería de Educación,<br>Cultura y Deportes | Manual de inst<br>ordenadores fu | X                           |                              |                            |                |
|---------------------------------------------------------------------------|----------------------------------|-----------------------------|------------------------------|----------------------------|----------------|
|                                                                           | Coordinació                      | n Técnica                   | Publicado                    | Pacto Por La<br>Projecta X | EDUCACIÓN      |
| ldentificador<br>Manu-Antivirus-<br>001                                   | Inicio de validez<br>23/11/06    | Límite validez:<br>23/04/07 | Clasificación<br>Restringido | LOPD<br>n/a                | Versión<br>1.0 |

## 3 INSTALACIÓN DEL ANTIVIRUS

El primer paso para poder instalar el antivirus es disponer del programa de instalación del antivirus y su agente de gestión.

El programa antivirus se encuentra en la carpeta "Antivirus" de todos los servidores Medusa de los centros. Para obtenerlo, se abre el explorador de Windows y en dirección se escribe la ruta:

<u>\\servidor\_centro\_Medusa\antivirus</u> o <u>\\IP\_servidor\_Medusa\antivirus</u>

(servidor\_centro\_Medusa es el nombre del servidor del centro donde se encuentre el equipo).

#### 3.1 WINDOWS XP, 2000, NT Ó 2003

Para equipos con WINDOWS XP, 2000, NT o 2003, tenemos que acceder a la carperta "Win\_XP\_2000\_2003", la cual está en <u>\\nombre\_del\_servidor\antivirus\Win\_XP\_2000\_2003</u>, y realizar los siguientes pasos:

PASO 1: Ejecutar el fichero FramePkg.exe

PASO 2: Ejecutar el archivo SETUPvse.exe

La instalación no será totalmente silenciosa, pero no se requerirá que se introduzca ningún dato de configuración. Esta instalación tarda alrededor de 5 minutos, y a su término aparecerá el símbolo de antivirus (una "V" roja) en la barra de herramientas.

**PASO 3:** En el momento que aparezca el escudo del antivirus en la barra de tareas (la "V" roja), en la parte inferior derecha de la pantalla

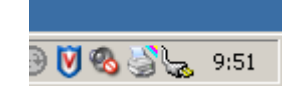

será necesario ejecutar el fichero: VSE80MAS.exe

PASO 4: Reiniciar el equipo.

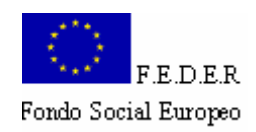

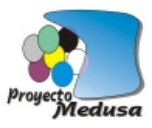

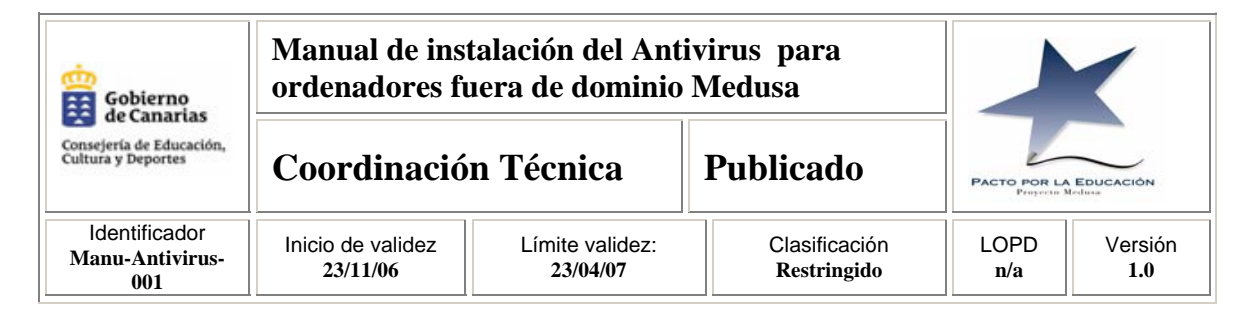

## 3.2 WINDOWS 95, 98 Ó MILLENIUM

Para equipos con WINDOWS 95, 98 ó Milenium, hay que acceder a la carpeta "Win\_95\_98\_Me", la cual está en \\servidor\_centro\_medusa\Antivirus\Win\_95\_98\_Me,

y deben realizarse los siguientes pasos:

PASO 1.- Ejecutar el archivo "VcRedist.exe".

- PASO 2,- Si se tiene Windows 95 se ejecuta el archivo dcom95.exe
  - Si se tiene Windows 98 se ejecuta el archivo dcom98.exe
- PASO 3.- Reiniciar el PC
- PASO 4.- Ejecutar el archivo framepkg.exe.
- PASO 5.- Entrar en la carpeta en la carpeta "vsc451less" y ejecutar setup.exe.
- PASO 6.- Reiniciar el equipo.

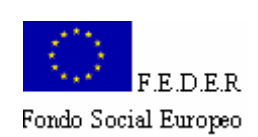

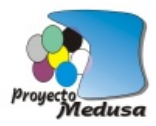